设备管理 胡伟 2024-05-06 发表

【MVS】F5 BIG-IP系列如何查看设备序列号?

## 解决方法

F5 BIG-IP系列设备序列号格式一般为【f5-xxxx-xxxx】, x为小写英文字母。查看设备序列号有三种方式:

## 1.设备外观

一般在设备外表面板处会有序列号标签贴纸,如无法登录设备,可进入机房查看。

## 2.Web界面

登录设备web界面,进入System >> Configuration : Device : General页面。Chassis Serial Number即为设备序列号。

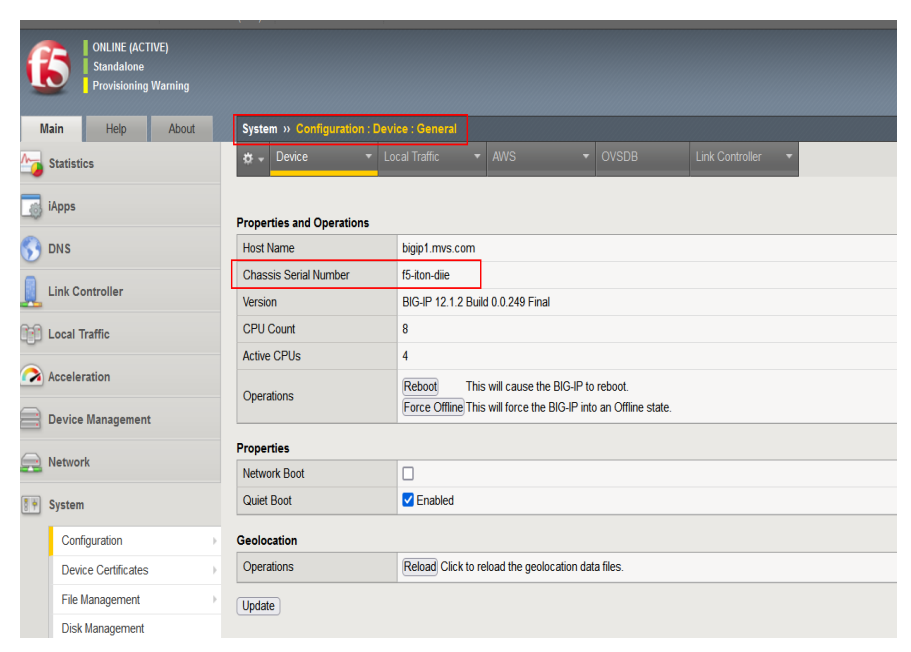

## 3.命令行

如无法登录Web界面,可进入设备命令行TMOS视图,使用show sys hardware命令查看设备硬件信息, Appliance Serial即为设备序列号信息。

| [root@bigip1:ModuleNotLicensed:Active:Standalone] config # tmsh                |                   |
|--------------------------------------------------------------------------------|-------------------|
| root@(bigip1)(cfg-sync Standalone)(ModuleNotLicensed:Active)(/Common)(tmos)#   |                   |
| root@(bigip1)(cfg-sync Standalone)(ModuleNotLicensed:Active)(/Common)(tmos)# s |                   |
| how sys hardware                                                               |                   |
|                                                                                |                   |
| System Information                                                             |                   |
| Туре С                                                                         | 115               |
| Appliance Serial                                                               | f5-iton-diie      |
| Part Number                                                                    | 205-0390-05 REV G |
| Host Board Serial                                                              | pca0379z1dba      |
| Host Board Part Revision                                                       |                   |
|                                                                                |                   |